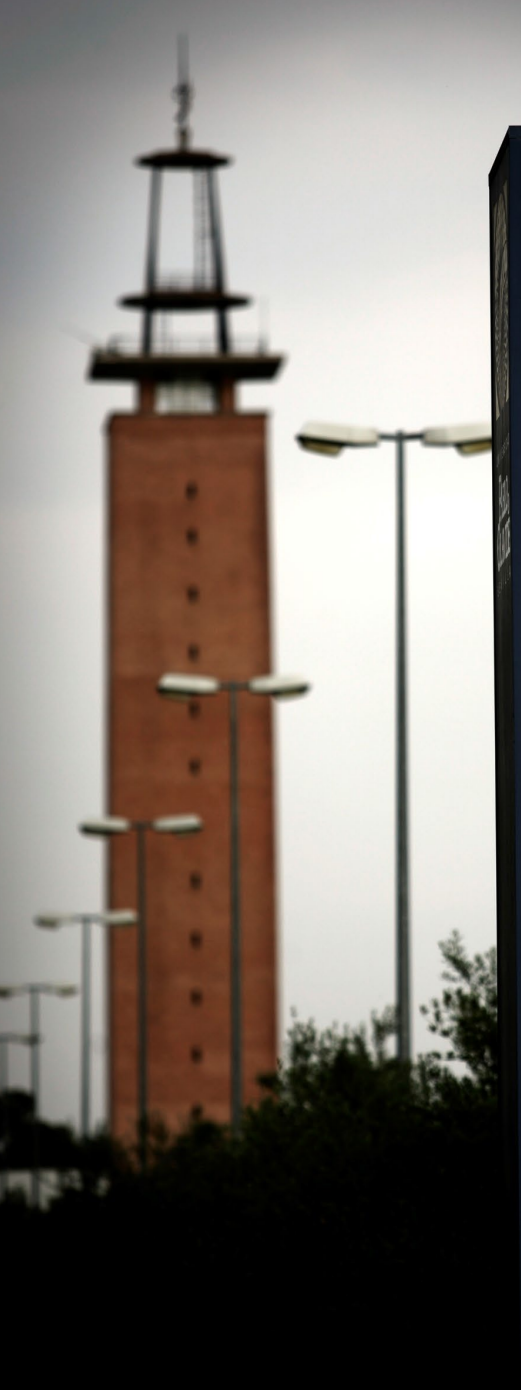

RECTORADO PARANINFO SERVICIOS ADMINISTRATIVOS PLAZA DE AMERICA PABELLON POLIDEPORTIVO EDIFICIOS 2 Y 3

SEVILLA UTRERA

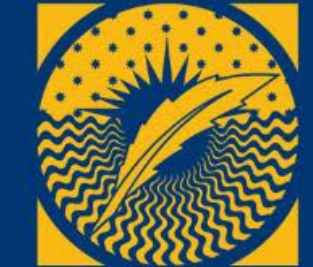

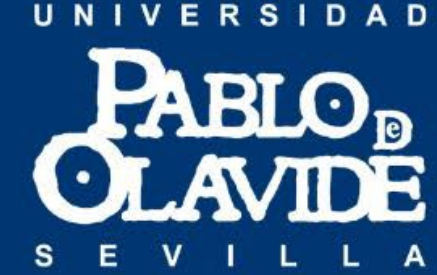

# REUNIÓN INFORMATIVA DE BIENVENIDA

Welcome Briefing

**COMIENZO DE LAS CLASES / Course Start Date** 

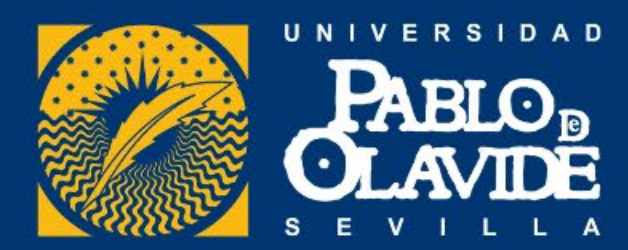

# 27 de enero de 2025

# January, 27th 2025

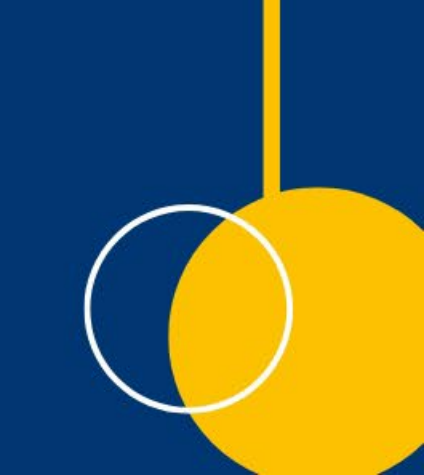

## **DOCENCIA** / Teaching

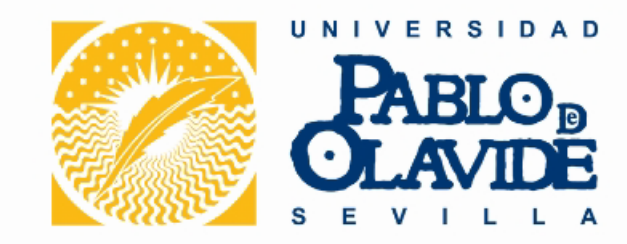

Clases presenciales:

- EB (Enseñanzas Básicas "Parte de teoría de una asignatura")
- EPD (Enseñanzas Prácticas y de Desarrollo "Parte práctica de una asignatura"
- 100% de presencialidad.

Face-to-Face lessons :

- EB (Enseñanzas Básicas "Theoretical part")
- EPD (Enseñanzas Prácticas y de Desarrollo "Practical part"
- 100% on campus

**MODIFICACIÓN DE MATRÍCULA /** Changes in enrolled courses

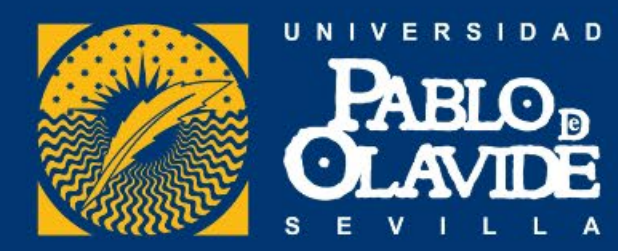

## ONLINE https://www.upo.es/aric/foreignstudents/durante-la-estancia/

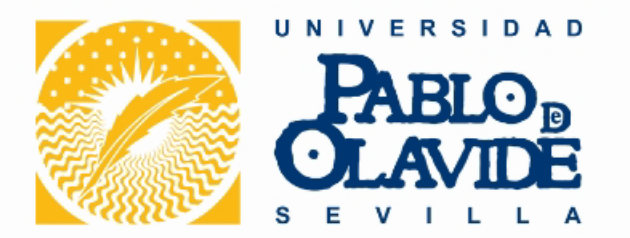

• El plazo de modificación de vuestra matrícula es del 27 de enero (9,00) al 7 de febrero (23,59).

Estudiantes de prácticas, de posgrado y de grados conjuntos

• Deadline for changes in your inscription : from 30th January to 10th February.

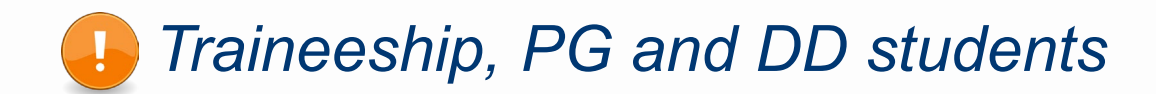

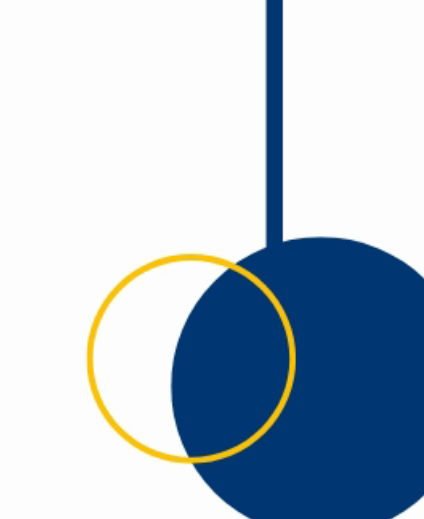

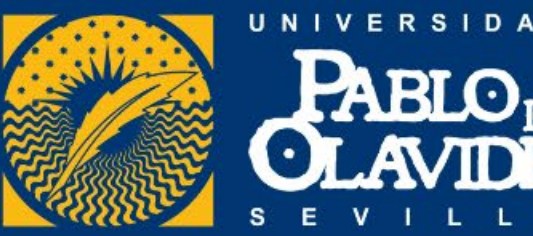

#### 27 de enero – 7 de febrero

(fecha modificación)

NO SE PODRÁ REALIZAR NINGUNA MODIFICACIÓN CON POSTERIORIDAD A ESTA FECHA POR LO QUE OS RECOMENDAMOS QUE CUALQUIER CONFIRMACIÓN QUE NECESITÉIS POR PARTE DE VUESTRA UNIVERSIDAD, LA GESTIONÉIS ANTES DEL FIN DE PLAZO DE MODIFICACIÓN.

#### 27th January – 7th February (deadline for changes)

Changes on the registered courses cannot be made after this inscription period. Therefore, contact your home university during this period if you need their approval for the changes made on your previous learning agreement.

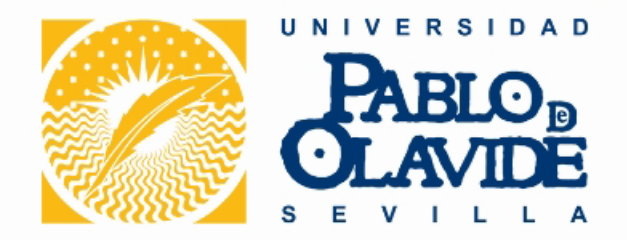

#### FORMULARIO DE INCIDENCIAS / Course enrolment incidents form

Debido a un problema informático, el formulario de incidencias disponible en nuestra web no funciona correctamente. Por ello, os pedimos que comuniquéis las incidencias relacionadas con asignaturas sin plazas disponibles (ver documento) enviando el documento adjunto con los datos de las asignaturas a erasmus@upo.es.

| First Name | Subject code | EPD you would like to be enroled in |
|------------|--------------|-------------------------------------|
|            |              |                                     |
|            |              |                                     |
|            |              |                                     |
|            |              |                                     |
|            | First Name   | First Name Subject code             |

#### Asunto: INCIDENCIAS DE MATRÍCULA / ENROLMENT INCIDENTS

Mediante este medio, sólo se atenderán incidencias por ese motivo (no por problemas de acceso, coincidencia de horarios, etc.). No se atenderán incidencias de cupo comunicadas por otra vía.

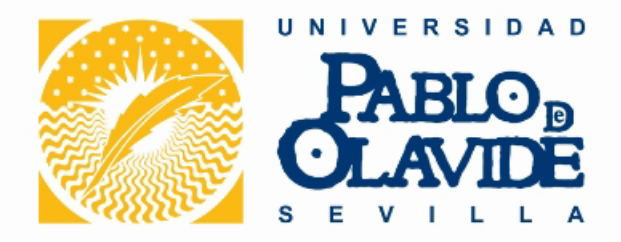

#### FORMULARIO DE INCIDENCIAS / Course enrolment incidents form

Due to some technical problems, the enrolment incidents form available in our website is not working properly. Please, inform ONLY about this kind of incidents (<u>see document</u>) by filling in the attached file with all the details, with a message to <u>erasmus@upo.es</u>

| Last Name | First Name | Subject code | EPD you would like to be enroled in |
|-----------|------------|--------------|-------------------------------------|
|           |            |              |                                     |
|           |            |              |                                     |
|           |            |              |                                     |
|           |            |              |                                     |

#### Subject: INCIDENCIAS DE MATRÍCULA / ENROLMENT INCIDENTS.

Only enrolment incidents provided following this procedure will be taken into account (not for those related to access mistakes, username and password, overlapping, etc.). Any enrolment incident informed by other way will be proceeded.

### **MODIFICACIÓN DE MATRÍCULA /** Changes in enrolled courses

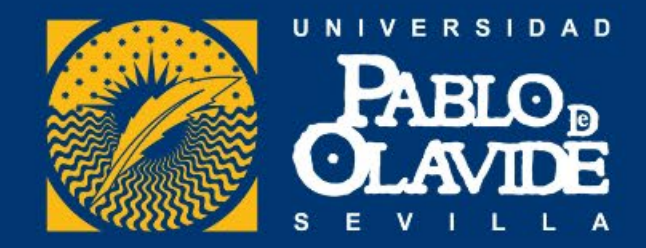

#### Oferta académica Academic Offer

https://www1.upo.es/matricula/oferta-academica/

EXTRA:

FACULTAD DE CIENCIAS EMPRESARIALES / BUSSINESS FACULTY:

https://www.upo.es/facultad-ciencias-empresariales/en/academic-offer/

FACULTAD DE DERECHO / FACULTY OF LAW >> Sent by email

FACULTAD DE CIENCIAS SOCIALES / FACULTY OF SOCIAL SCIENCES: >> Sent by email

#### FACULTAD DE HUMANIDADES / FACULTY OF HUMANITIES:

Desde la Facultad de Humanidades nos informan que para las siguientes asignaturas se recomienda al menos un nivel B2 de español para poder seguir las clases correctamente:

- Introducción a la traducción
- Traducción especializada II

In order to follow successfully these course, a B2 level of Spanish is recommended for:

- Introducción a la traducción
- Traducción especializada II

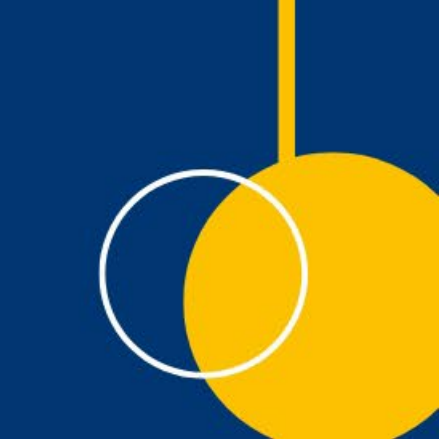

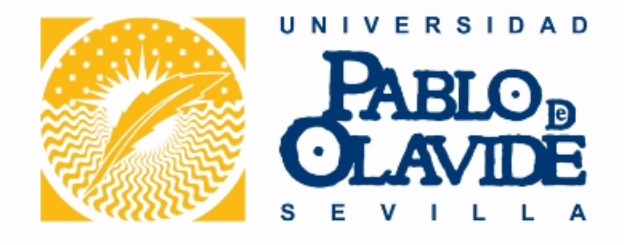

 Máximo 6 créditos de asignaturas de otras facultades

Asignaturas dobles grados

• Up to 6 E.C.T.S. credits of courses belonging to different faculties from yours can be registered

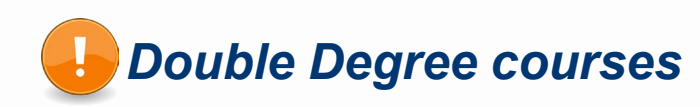

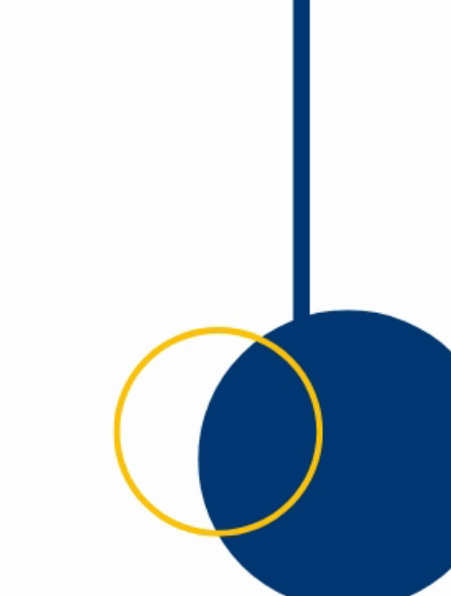

### **TUTORES DOCENTES / Academic Coordinators**

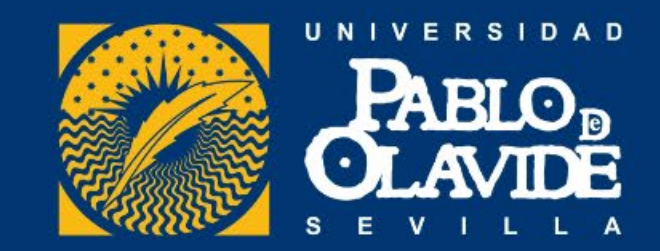

- Existen tutores docentes que os pueden asesorar en la elección de los cursos
- Academic coordinators are at your disposal to advise you about courses

https://www.upo.es/aric/estudiantes-upo/tutores-docentes/2024-2025/

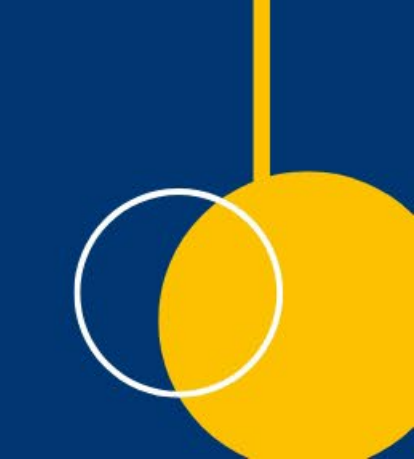

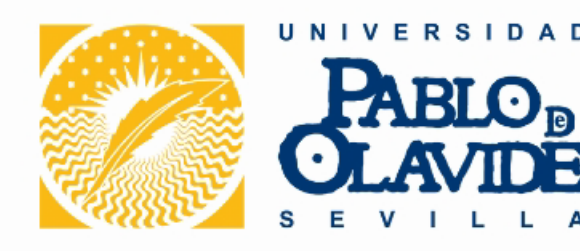

- Escuela Politécnica Superior.... Carlos David Barranco González <u>cdbargon@upo.es</u>
- Facultad de Deporte...... Juan Antonio León Prados jaleopra@upo.es
- Facultad de Empresariales..... Cecilia Téllez Valle <u>ctelval@upo.es</u>
- Facultad de Derecho...... Gloria Fernández Arribas gferarr@upo.es
- Facultad de Humanidades..... Cristóbal José Álvarez López <u>cjalvarez@upo.es</u>
- Facultad de Sociales...... Beatriz Macías Gómez-Estern bmacgom@upo.es
- Facultad de Experimentales..... Inés Martínez Pita imarpit@upo.es

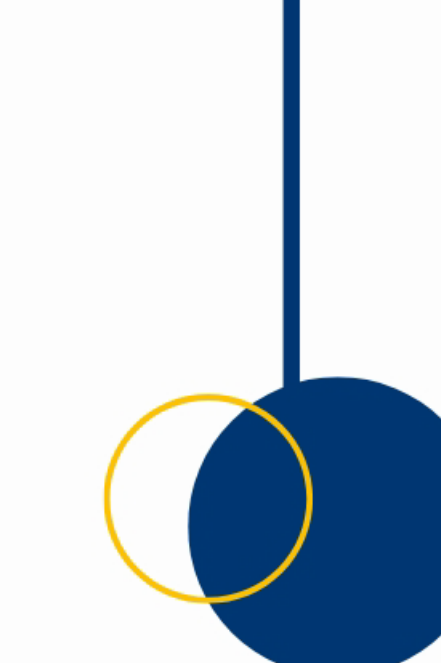

## **CONSULTAR HORARIOS / Schedule checking**

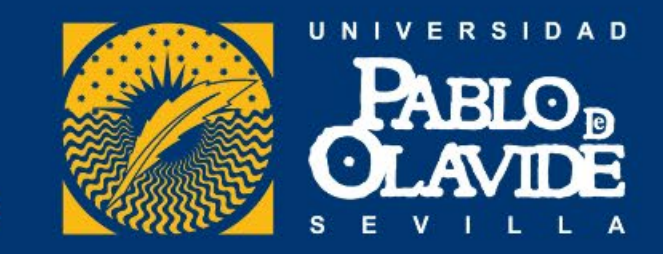

Para consultar los horarios de las asignaturas ya matriculadas

- Acceso personalizado
  - 1. Matrícula
  - 2. Horarios
  - 3. Aula virtual
- Checking schedule of already enrolled courses
  - Personal access
    - 1. Courses enrolled
    - 2. Schedule
    - 3. Blackboard

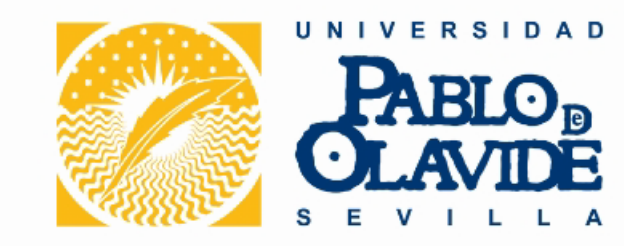

Se trata de un espacio virtual en el que podéis acceder al contenido que vayan proporcionando los profesores de las diferentes asignaturas en las que os hayáis matriculado.

 Podéis acceder con vuestro usuario y contraseña siguiendo estos pasos: <u>www.upo.es</u> >> UPO Virtual >> Aula virtual

This is a virtual area where you can check the content of each registered course, such as exercises, exams, etc.

 You can access by using your username and password via the following path: <u>www.upo.es</u> >> UPO Virtual >> Aula virtual

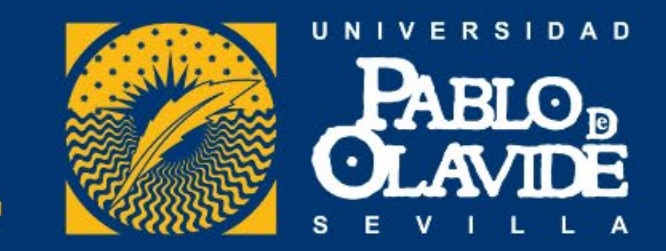

• IMPORTANTE: Los <u>certificados de estancia</u> se firmarán al final de vuestro periodo de estudios y se entregarán al / a la interesado/a. En caso de que el/la estudiante no pueda recogerlo él/ella mismo/a, la fecha de salida será la del <u>último examen realizado</u>.

La fecha máxima de fin de estancia:

ANUAL Y 2S: 15 de julio de 2025

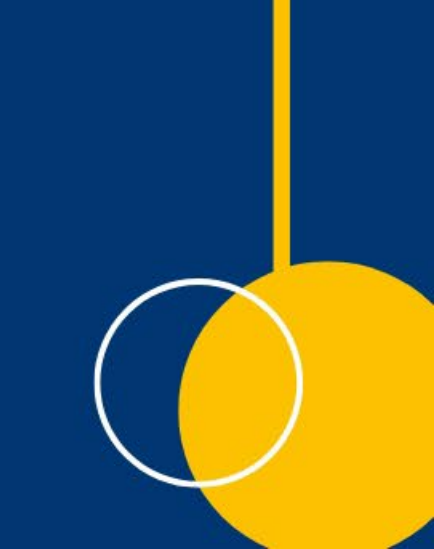

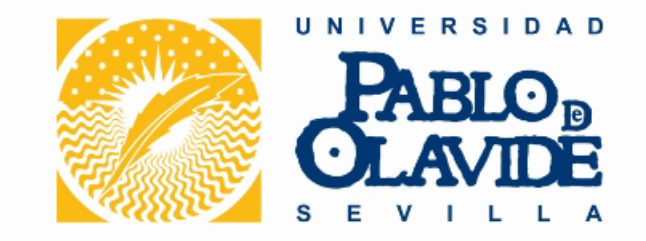

• IMPORTANT: The Certificate of Attendance will be signed at the end of your study period and will be given only to the student concerned. If you can not bring it by yourself, the <u>departure date</u> will be that of the <u>last exam done</u>.

Maximum departure date:

FY AND SS:15th July 2025

## **ACUERDOS ACADÉMICOS**

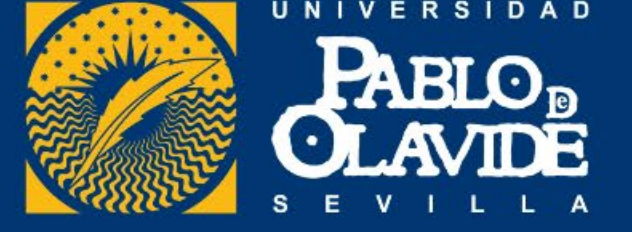

- IMPORTANTE: Los <u>acuerdos académicos</u> pueden ser remitidos a través de:
  - OLA
  - TIKA (en pdf)
- Debéis realizar vuestra matrícula definitiva antes de enviar el documento.
- No existe plazo para enviar el documento.
- La firma del acuerdo académico por parte de la UPO no es inmediata. Lo recibiréis firmado cuando lo hayamos revisado (esto se puede retrasar debido a la cantidad de mensajes que recibimos durante este periodo).

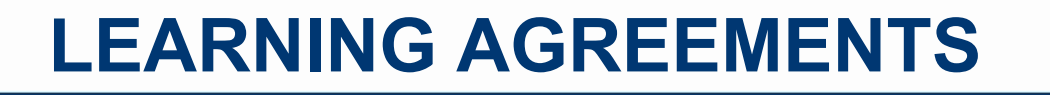

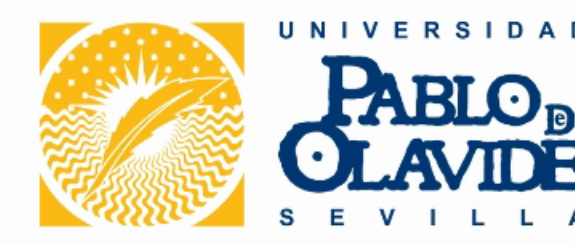

- IMPORTANT: You can send it by:
  - OLA
  - TIKA (pdf)
- Before sending your L.A., you must have completed your final course enrolment.
- Any deadline has been set so you can send it once it is ready.
- Before signing your L.A., we have to check it carrefully so you will not receive it back immediatly. Due to the high amount of messages we receive during this period, the signature will take longer than desired.

#### **INSCRIPCIÓN COMO RESIDENTES**/ Inscription as resident

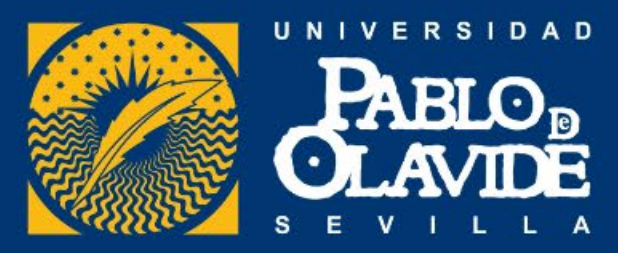

- Entrega de la solicitud en la Oficina de Extranjería (Plaza de España) o en la Comisaría de Policía correspondiente.
- Documentación a presentar: pasaporte o documento nacional de identidad, solicitud, tarjeta sanitaria europea y certificado Erasmus.
- La solicitud a presentar se puede ver en el siguiente link: <u>https://administracion.gob.es/pag\_Home/Tu-espacio-</u> <u>europeo/derechos-obligaciones/ciudadanos/residencia/obtencion-residencia/inscribirte-residente.html</u>
- Hand in the application at the Oficina de Extranjería (Office responsible for foreigners at Plaza de España) or at the relevant Comisaría (Police Station)

•Documents needed: passport or national identity card, application form, European Health Insurance Card and a certificate proving you are Erasmus student

•The application form is avalaible at: <u>https://administracion.gob.es/pag\_Home/Tu-espacio-europeo/derechos-</u> obligaciones/ciudadanos/residencia/obtencion-residencia/inscribirte-residente.html

#### **SEMANA DE BIENVENIDA / Welcome Week**

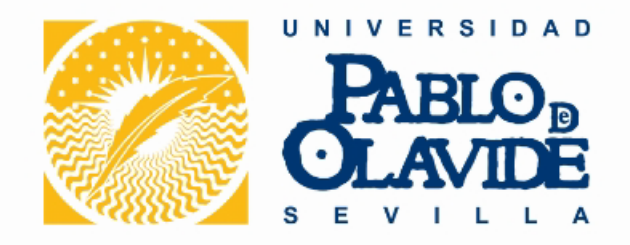

# Erasmus Student Network UPO

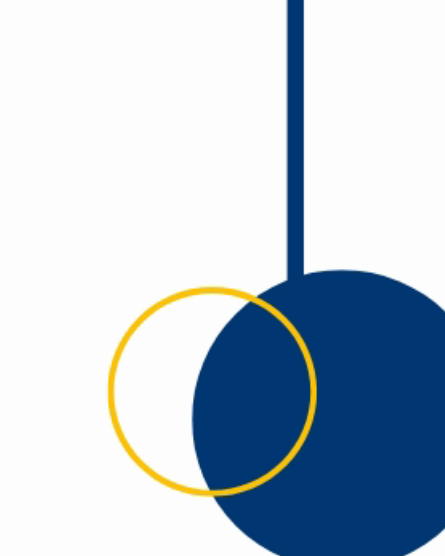

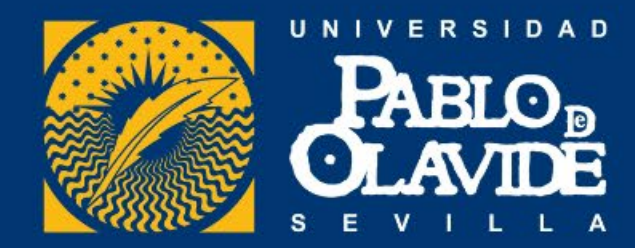

# Área de Relaciones Internacionales y Cooperación Edificio 6, planta baja, despacho 20 L-V 9.00 a 14.00

# Buil.6, ground floor, room 20 Opening times: 9 am – 2 pm

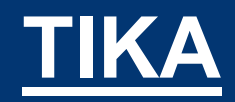

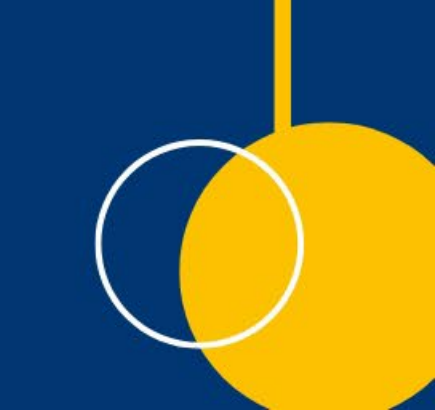

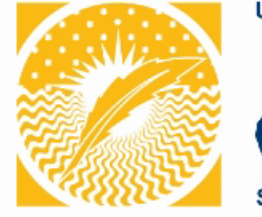

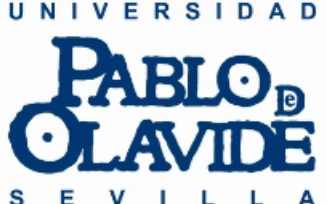

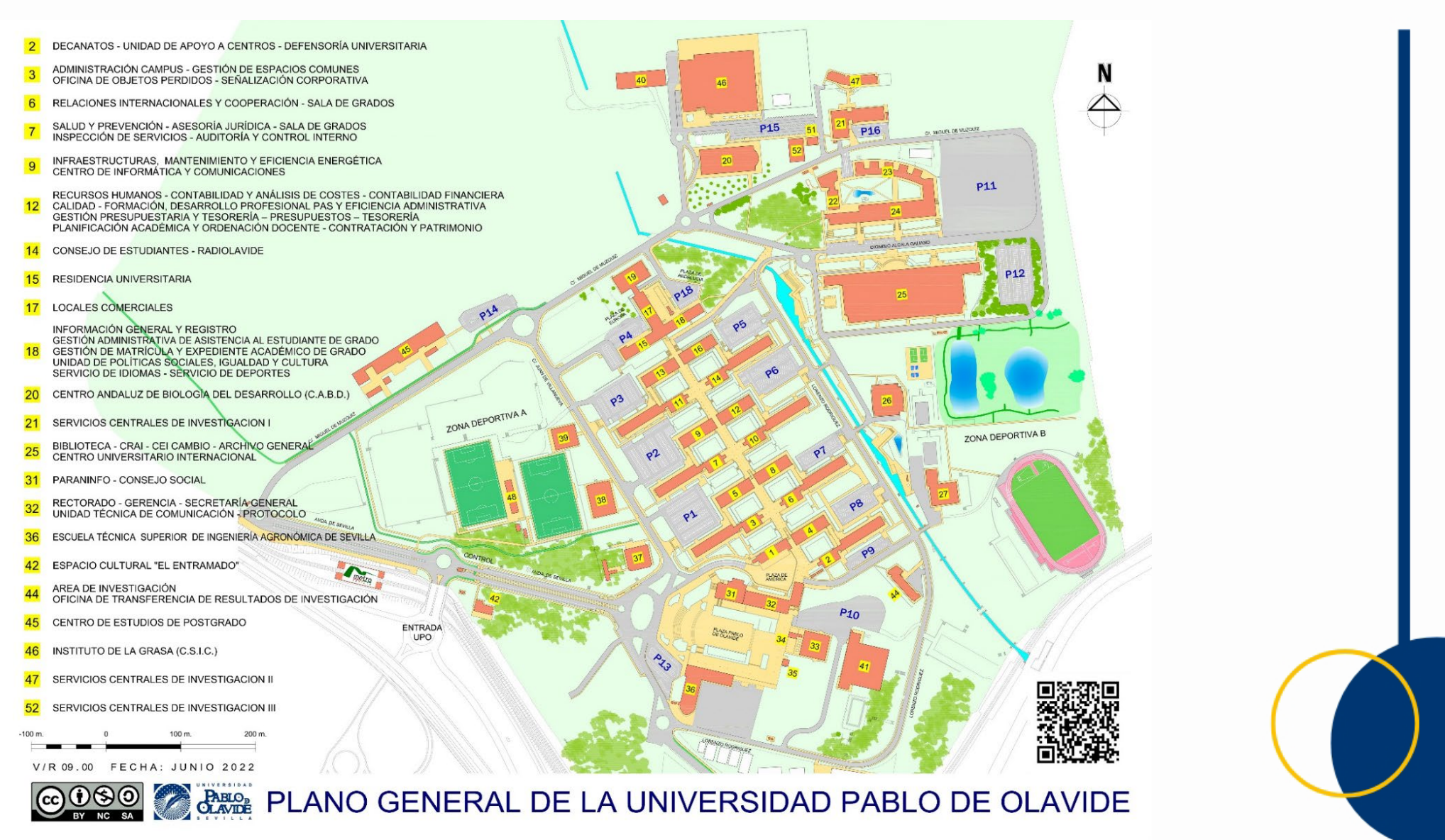

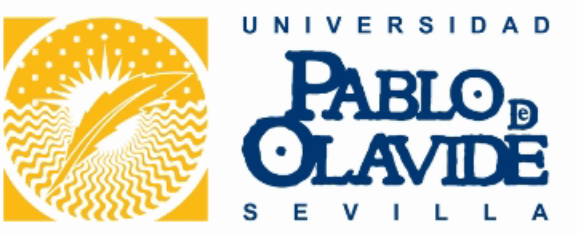

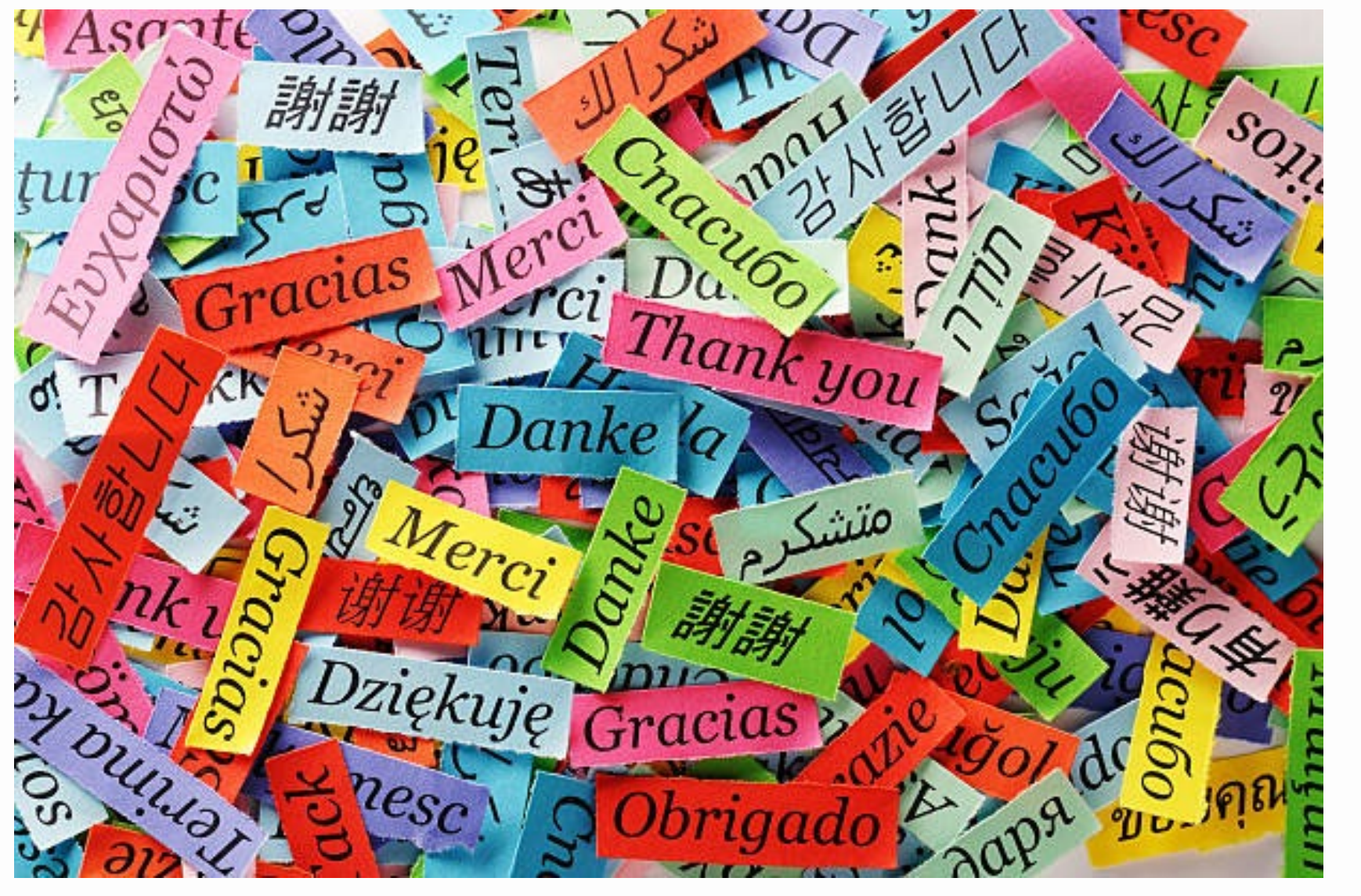